### VOUS N'AVEZ PAS DE COMPTE SUR MONENFANT.FR :

**1.** Connectez-vous sur la page d'accueil professionnelle du site monenfant.fr, rubrique « **Je suis un assistant maternel** »

2. Cliquez sur « Vous n'êtes pas encore habilité » puis sur « Demander votre habilitation »

#### > Vous êtes déja habilité ?

 $(\mathbf{r})$ 

Vous n'êtes pas encore habilité ?

La création de votre compte se fait en deux étapes :

Etape 1 : faire une demande d'habilitation qui vous permettra de recevoir un code de validation

#### DEMANDER VOTRE HABILITATION

Etape 2 : valider votre habilitation et créer votre compte grâce au code de validation reçu

VALIDER VOTRE HABILITATION

**3.** Complétez le formulaire (nom, prénom, code postal), puis vérifiez que le profil qui s'affiche est bien le vôtre

**4.** Vous allez recevoir un code de validation (par sms, mail ou courrier). Cliquez sur « **Valider votre habilitation** » et saisissez le code reçu

**5.** Vous choisirez alors un identifiant (adresse mail) et un mot de passe de connexion à votre espace professionnel

 Vous pouvez compléter votre profil sur monenfant.fr

# monenfant.fr

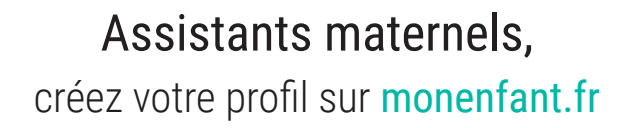

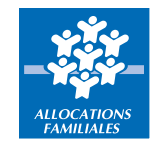

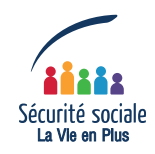

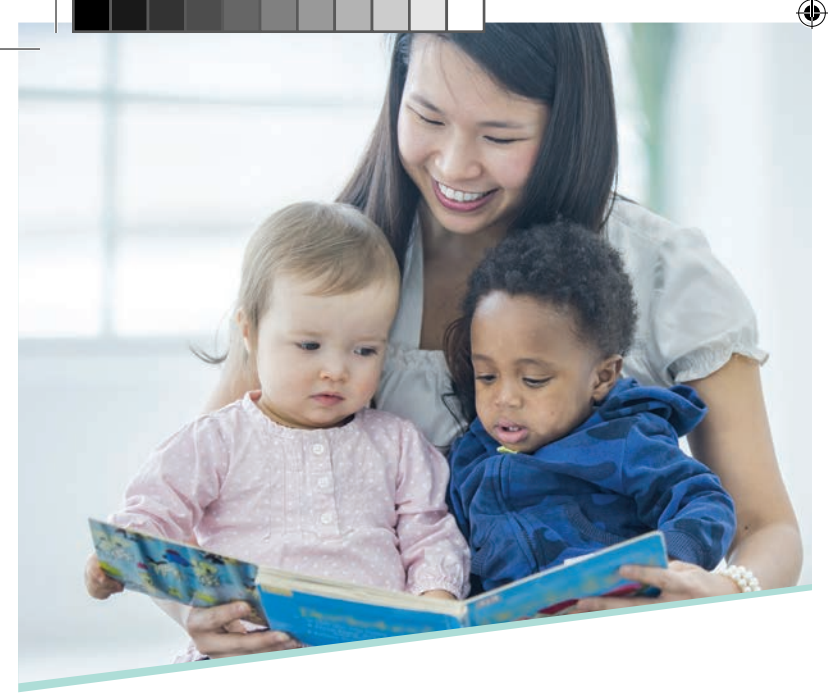

Faites-vous connaître en créant votre profil sur mon enfant.fr...

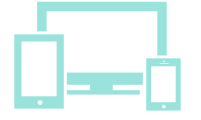

... et valorisez vos services auprès des parents, en précisant :

 $\rightarrow$  votre cadre d'accueil

 $(\mathbf{r})$ 

- $\rightarrow$  les activités que vous proposez
- ightarrow vos disponibilités

C'est simple, rapide et gratuit.

Rendez-vous à l'adresse : https://beta.monenfant.fr

Avant tout, assurez-vous d'avoir donné votre accord à votre conseil départemental pour apparaître sur le site. Si vous rencontrez des difficultés, contactez la Caf de votre lieu d'exercice.

## VOUS AVEZ DÉJÀ UN COMPTE SUR MONENFANT.FR :

 Connectez-vous sur la page d'accueil professionnelle du site monenfant.fr, rubrique « Je suis un assistant maternel »

2. Cliquez sur « Vous êtes déjà habilité » puis sur « Mot de passe oublié ? »

| Votre identifiant (adre    | sse mail) *        |
|----------------------------|--------------------|
| Votre mot de passe *       |                    |
| Voir les conditions généra | ales d'utilisation |
| Not de passe oublié ?      | SE CONNECTER       |

**3.** Saisissez votre ancien identifiant (adresse mail de connexion à monenfant.fr)

**4.** Vous allez recevoir par mail un lien vous permettant de recréer votre mot de passe

**5.** Saisissez un nouveau mot de passe et confirmez votre saisie

→ Vous accédez au nouvel espace assistant maternel de monenfant.fr ! ( )